# Parental Controls Guide

## Xbox 360

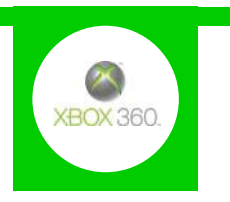

#### **Features and Benefits**

With the Xbox 360 Parental Controls you can restrict access to features like Xbox Live, and specify which games can be played, which films and TV shows can be watched, and how long each family member can use the console on a daily or weekly basis. You can also change the online safety settings, including restricting access to the browser, approving friend requests and blocking chat functions.

#### What restrictions can I apply?

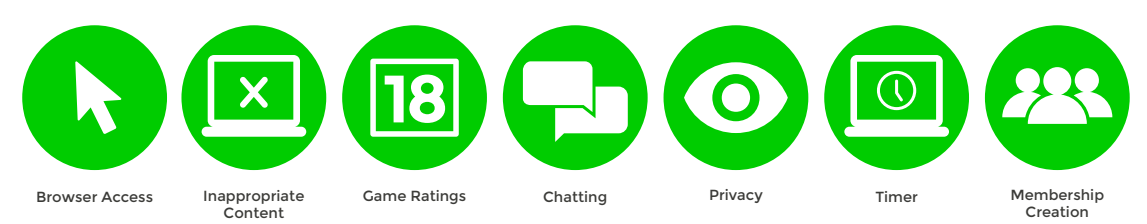

### What do I need?

An Xbox 360 account

#### Step-By-Step

1 With your console switched on go to the settings menu and select 'Family'.

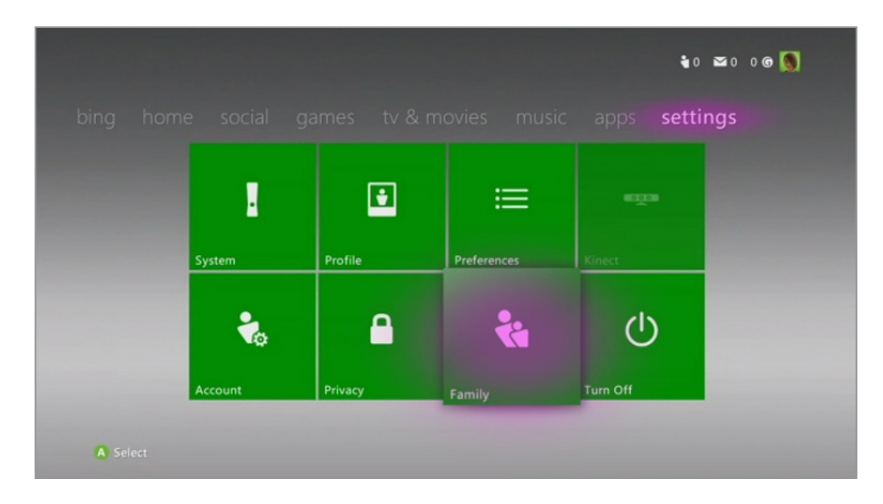

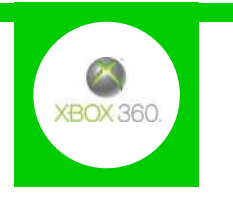

2 Any Child accounts you have will show up here. Scroll across and select the '**Content Controls**' option.

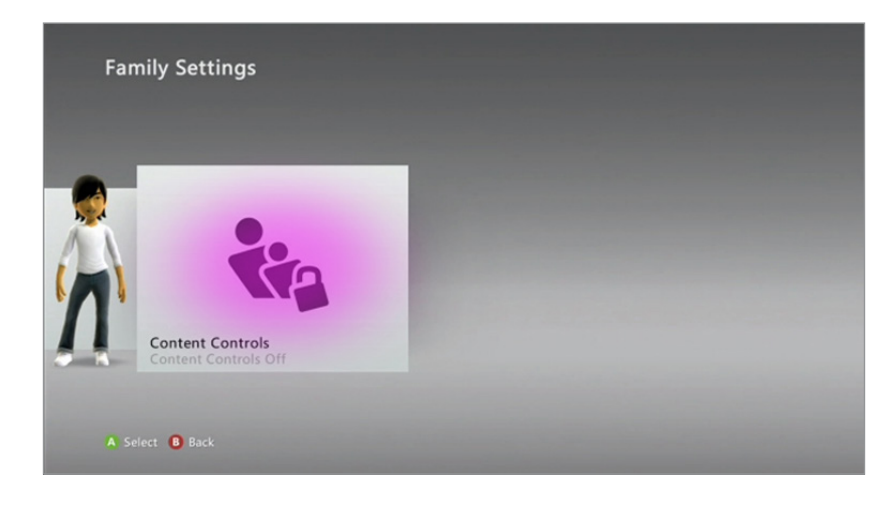

**3** Change the settings to '**On**', activating a preset of parental controls.

| On                            | Current Setting                                    |
|-------------------------------|----------------------------------------------------|
| Off                           | Content controls are on                            |
| Ratings and Content           | Not Allowed<br>Explicit Content<br>Unrated Content |
| Family Timer                  | Allowed                                            |
| Xbox LIVE Access              | Game Rating: T                                     |
| Xbox LIVE Membership Creation | Movie Rating: PG-13<br>DN TV Rating: TV-14         |
| Change Pass Code              | Xbox LIVE Access<br>Membership Creation            |
| Reset to Default Settings     | Family Timer: Off                                  |
| Save and Exit                 |                                                    |

4 Now you are able to select different options and customise your parental settings.

| • On<br>Off                   | Current Settings<br>Game Rating: T<br>Movie Rating: PG-13<br>TV Rating: TV-14<br>Explicit Content: Blocked<br>Unrated Content: Blocked<br>Restrict games, movies, and TV shows by<br>rating, manage game exceptions, and<br>decide whether unrated content or explicit<br>music and music videos can be played on<br>this console.<br>Ratings don't apply to advertisements. |
|-------------------------------|----------------------------------------------------------------------------------------------------|
| Ratings and Content           |                                                                                                    |
| Family Timer                  |                                                                                                    |
| Xbox LIVE Access              |                                                                                                    |
| Xbox LIVE Membership Creation |                                                                                                    |
| Change Pass Code              |                                                                                                    |
| Reset to Default Settings     |                                                                                                    |
| Save and Exit                 |                                                                                                    |

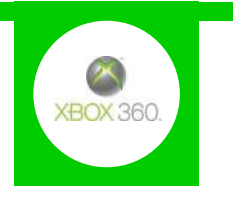

5 When you're finished select '**Save and Exit**', which will prompt you to create a passcode if you haven't already done so.

| • On                          | Current Setting<br>Content controls are on                                                                                                    |
|-------------------------------|----------------------------------------------------------------------------------------------------|
| Off                           |                                                                                                    |
|                               | Not Allowed                                                                                                    |
| Ratings and Content           | Explicit Content<br>Unrated Content<br>Allowed<br>Game Rating: T<br>Movie Rating: PG-13<br>TV Rating: TV-14<br>Xbox LIVE Access<br>Membership Creation<br>Family Timer: Off |
| Family Timer                  |                                                                                                    |
| Xbox LIVE Access              |                                                                                                    |
| Xbox LIVE Membership Creation |                                                                                                    |
| Change Pass Code              |                                                                                                    |
| Reset to Default Settings     |                                                                                                    |
| Save and Exit                 |                                                                                                    |